# 北科大校務行政系統 (教師)

一、登入網址 https://k12portal.ntut.edu.tw/Ldap\_login/ (請用 Chrome 瀏覽器)

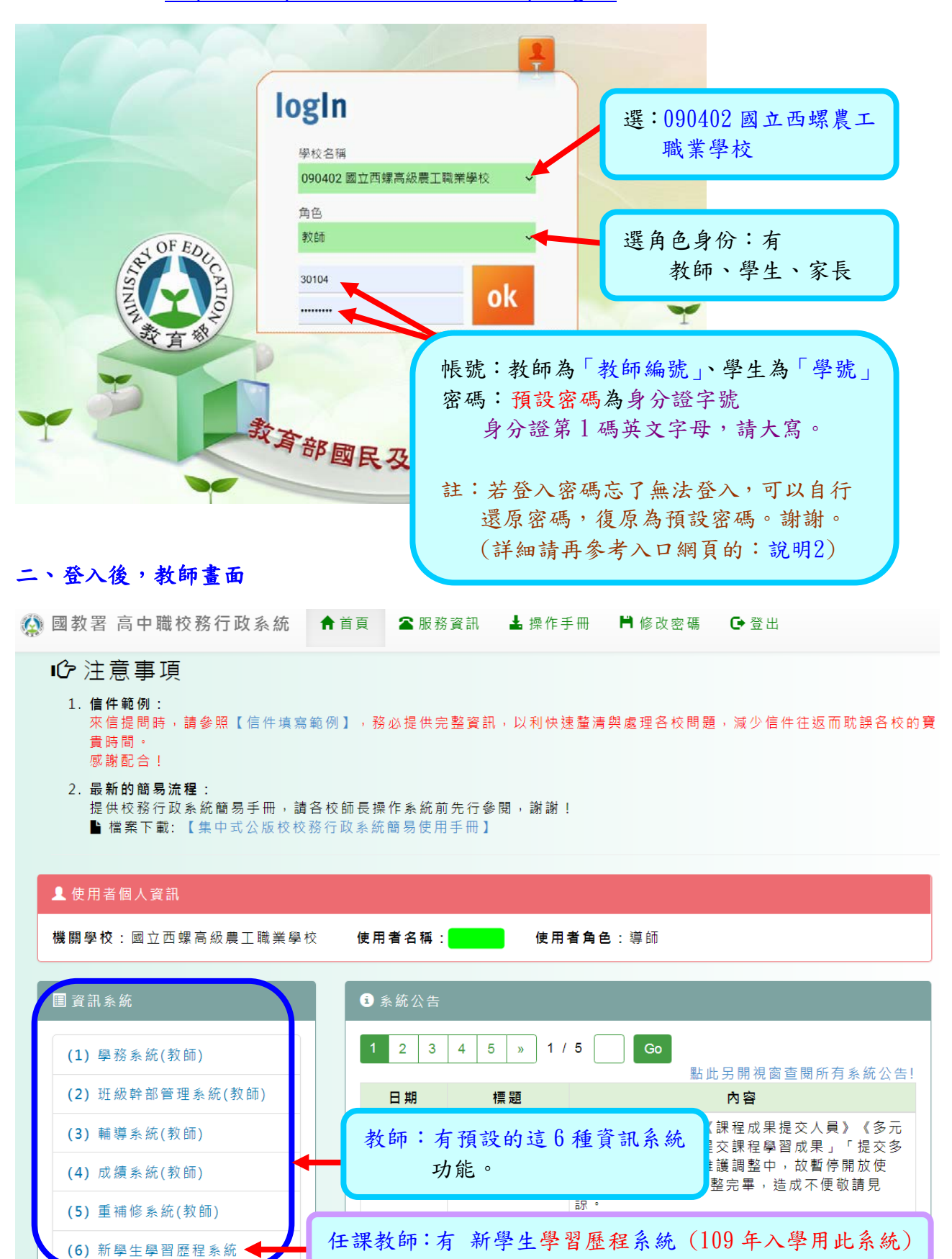

### 三、教師系統功能

教師共有 6 項系統可以使用,其中下圖(2)班級幹部管理 (3)輔導系統 這 2 項是導師 班才有的功能。 所以,非導師,無法查詢相關資料。

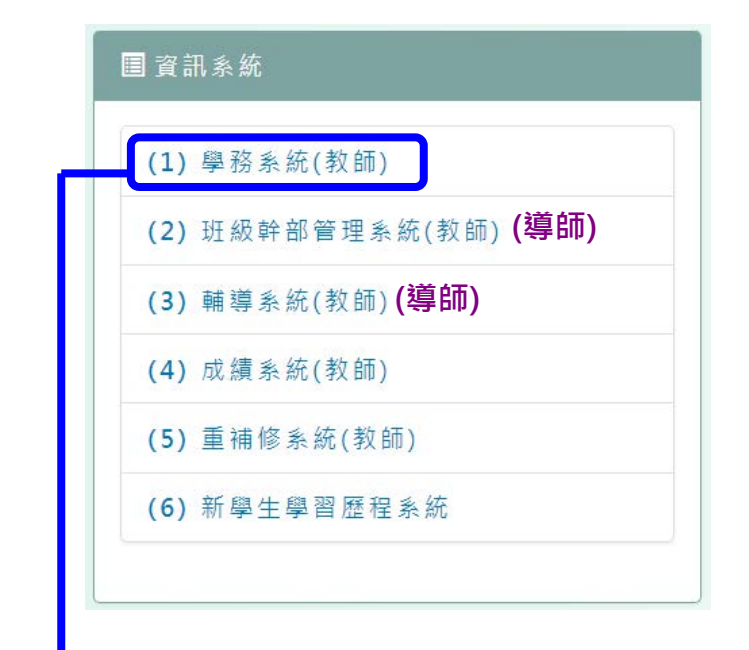

#### (1)學務系統

\*在學務系統中,每位教師皆可記錄,其授課班級之學生:出缺席狀況、獎懲建議
\*而導師可以對所屬班級的學生,進行:獎懲系統之獎懲查詢、生活評量之評語。

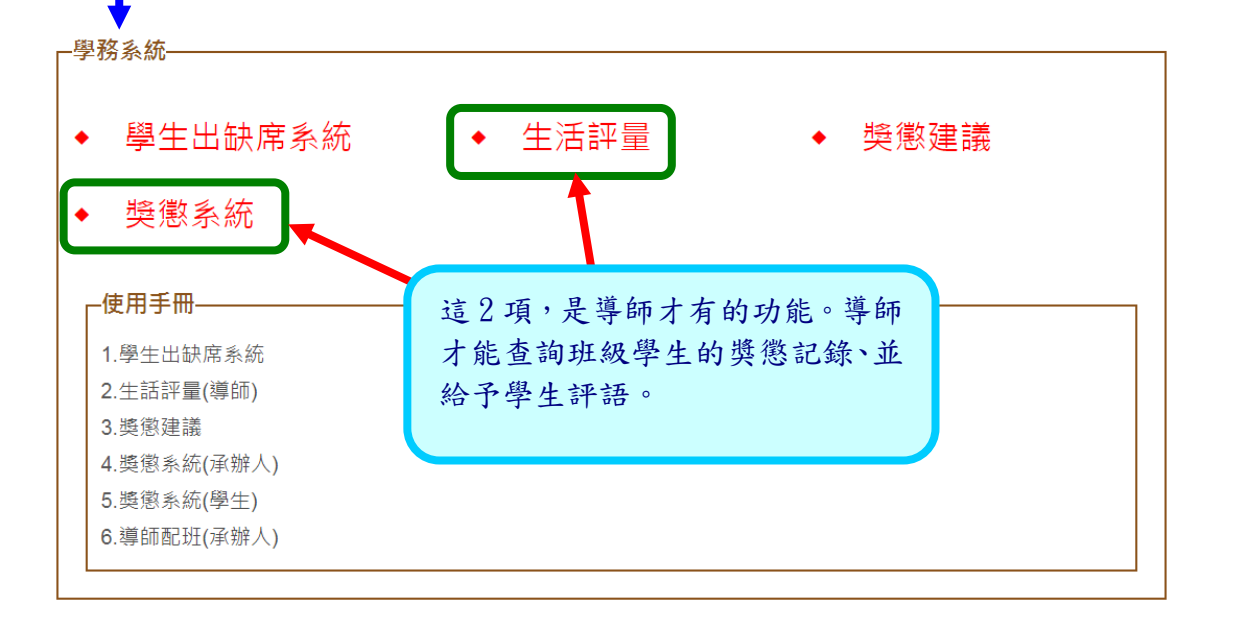

### 1-1 學生出缺系統(教師可用,可不用,因目前學生缺曠,是由學務處登錄)

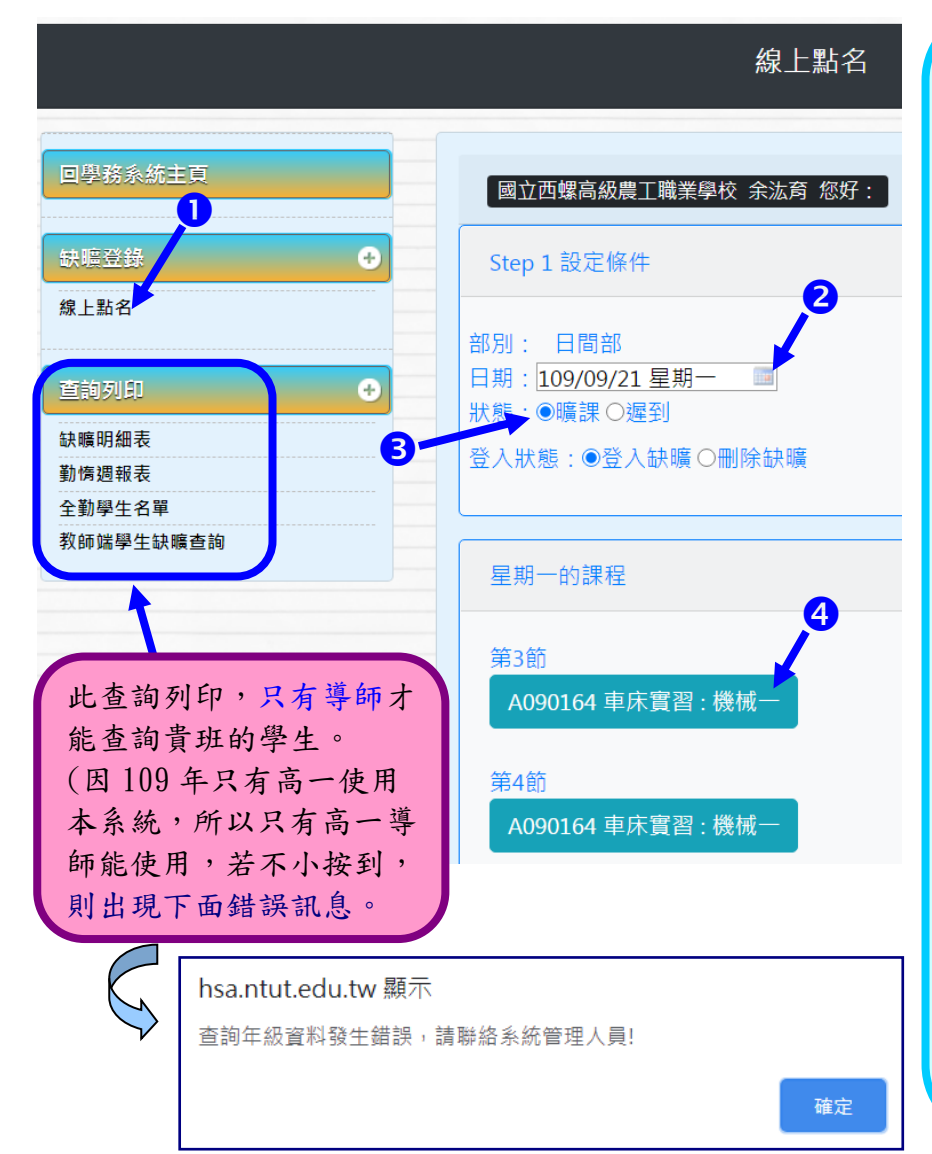

線上點名: 教師可以進行:線上點名 進行對學生的缺曠登錄。 ●點選:線上點名 ❷點選:日期(預設當天) В狀態:要記錄曠課,則 點選「曠課」,要登記遲 到,則點選「遲到」。 **④**點選:要記錄缺曠的課 例如:星期一的第3節, 機械一的:車床實習。 ■點選課程後,會出現學 生名單,請節次,如第三 節欄位空白上,以滑鼠左 鍵點選,即會出現文字, 如「曠課」。 ● 最後請記得按:儲存。 ●若要清除「曠課」,則 在第?節欄位的「曠課」 文字,以滑鼠左鍵,快點 2下,即會取消「曠課」。 請記得按:儲存。

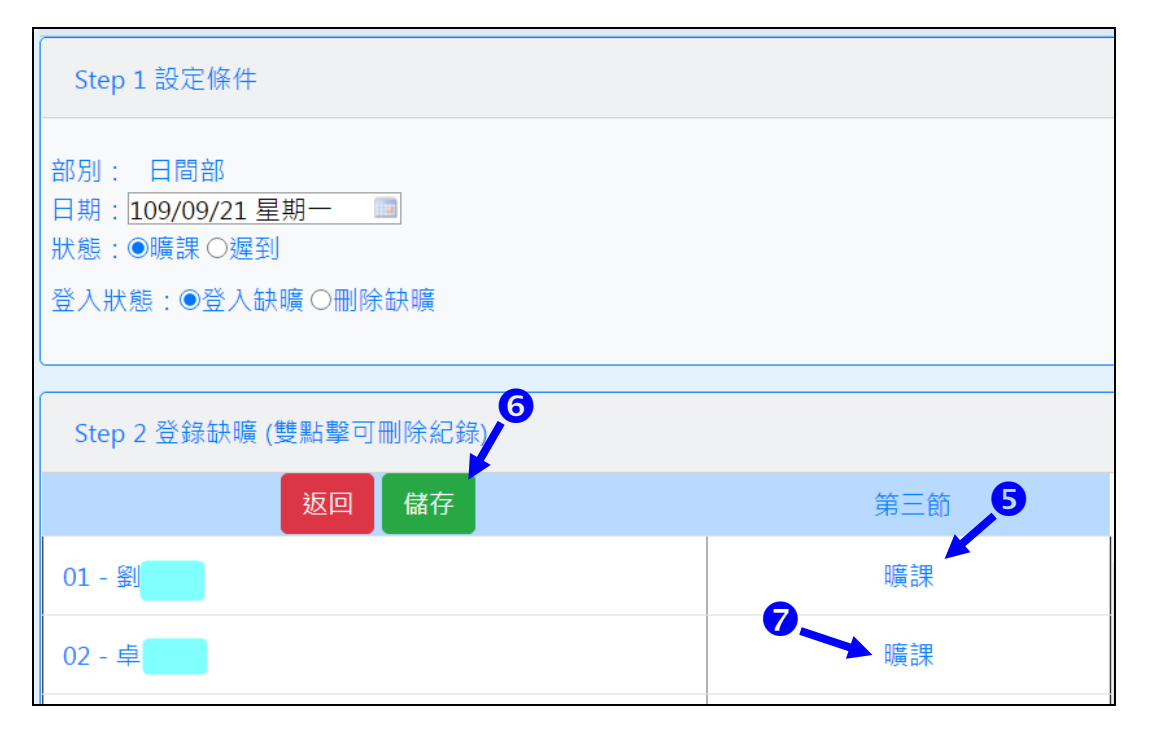

## (2)班級幹部管理系統(限導師)

此功能,只有導師才能看到自己所屬的班級學生。

| 班級幹部管理系統             |                                    |  |  |  |  |
|----------------------|------------------------------------|--|--|--|--|
|                      |                                    |  |  |  |  |
| 回班級幹部管理系統主頁          | 國立西螺高級農工職業學校 林位良 老師您好:             |  |  |  |  |
| 查詢列印 → 查詢班級幹部資料 匯出銀表 | ▶ 查詢班級幹部資料<br>當前系統為109學年度上學期       |  |  |  |  |
| 编辑资料 ●               | 請選擇導師班級: <u>機械一~</u><br>請選擇<br>機械一 |  |  |  |  |
| 彌輯批級幹部資料<br>匯入班級幹部資料 | <b>查詢結果</b> ₩<br>查無目前該班級幹部資料!      |  |  |  |  |
|                      |                                    |  |  |  |  |

## (3)輔導系統(限導師)

此功能,只有導師才能看到自己所屬的班級學生。

| 學生輔導 | 系統 Student                                                  | Counsel                                            |             | 西螺高級農主職業 |  |
|------|-------------------------------------------------------------|----------------------------------------------------|-------------|----------|--|
| ▲    | -查詢條件<br>班級 機械-機械科▼ 響<br>列印輔導卡A表<br>-基本資料-<br>學<br>姓名<br>填累 | 些生 <u>D1 鲜</u> · · · · · · · · · · · · · · · · · · |             | 導師姓名     |  |
|      |                                                             |                                                    |             |          |  |
|      | 身份                                                          | 身份證字號:                                             | 僑居地:null    |          |  |
|      | 出生                                                          | 籍貫: 雲林縣                                            | 出生地: 生日:(   |          |  |
| 血型   |                                                             |                                                    | null型       |          |  |
|      | 通訊處<br>(學籍)                                                 | 地址: 雲和                                             | 木脉<br>【話:05 |          |  |